## How to create a poster using Lumi Desktop

- 1. Go to the website <u>https://lumi.education/en/</u>
- 2. Click on Lumi Desktop Editor

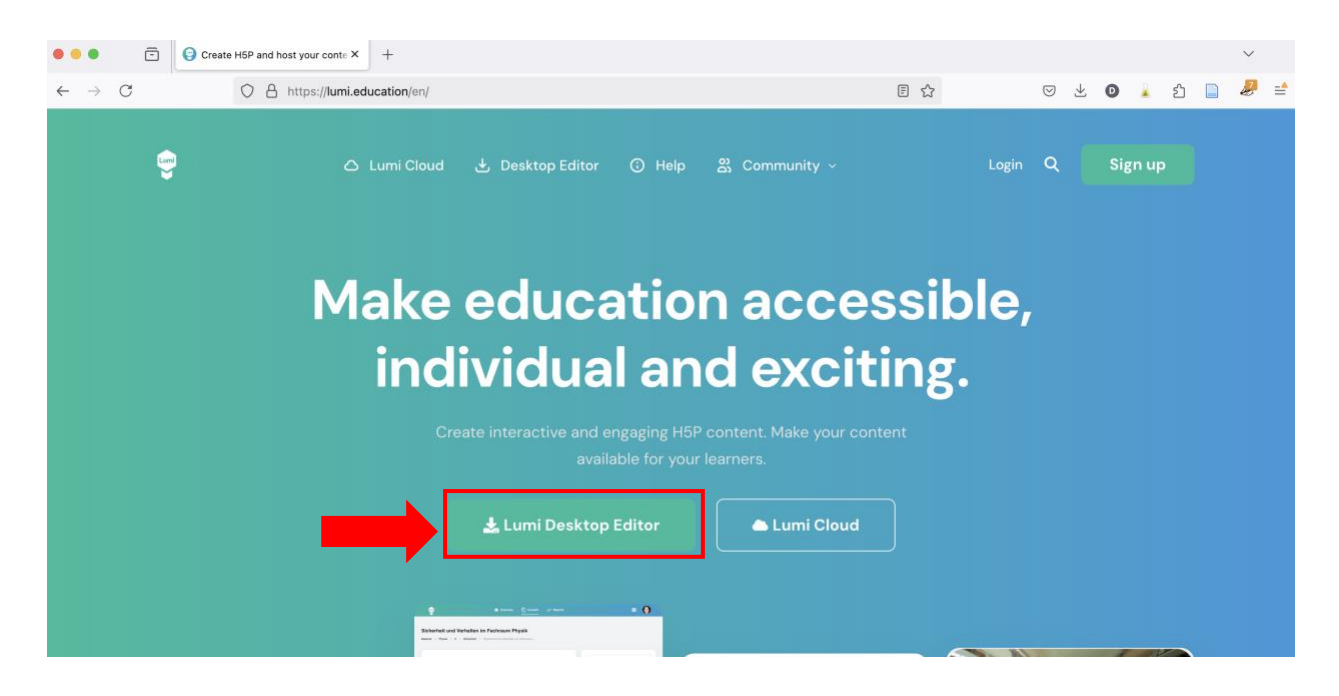

3. Download the Lumi H5P Desktop Editor (free, open source). Choose the version compatible with your computer and operating system.

## Download the Lumi H5P Desktop Editor for free

| a Windows                                                     |   | 🖆 macOS                                    |   | 👌 Linux                                   |   |
|---------------------------------------------------------------|---|--------------------------------------------|---|-------------------------------------------|---|
| Download from the Microsoft Store<br>(recommended)            | 4 | macOS<br>with intel processor              | × | Get from the Snap Store<br>(Ubuntu)       | ۵ |
| Download installer for single user<br>(exe, x64, auto-update) | н | macOS<br>with Apple Silicon / M1 processor |   | AppImage (x64)                            | ٥ |
| Download system-wide installer<br>(exe, x64, no auto-update)  | 4 |                                            |   | <b>deb</b><br>(Debian, Ubuntu, Mint, x64) | ٥ |

- 4. Install le software on your computer.
- 5. Click on H5P Editor.

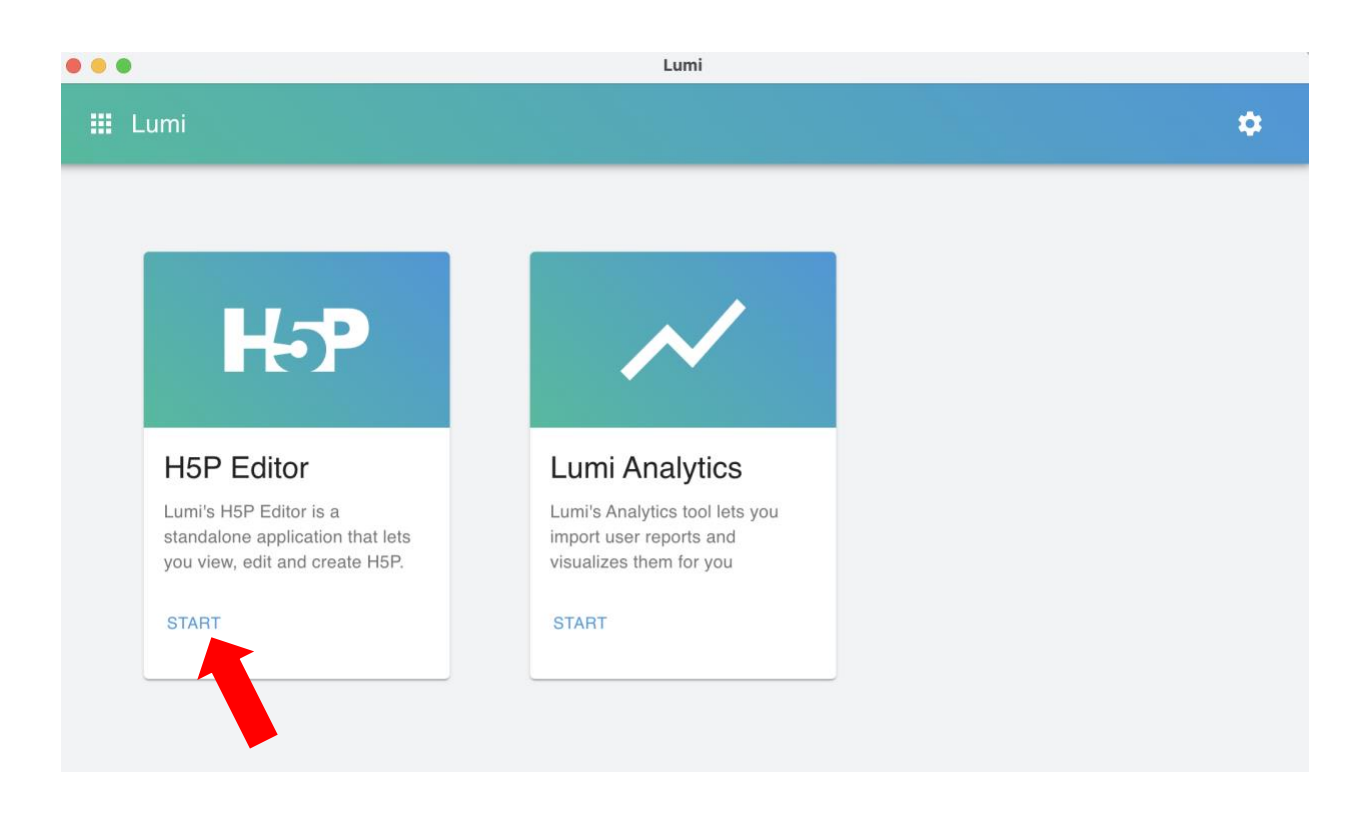

6. Click on Create new H5P

| ← Lumi                                                                                 |                                    | ¢ |  |  |  |
|----------------------------------------------------------------------------------------|------------------------------------|---|--|--|--|
|                                                                                        | H5P Editor                         |   |  |  |  |
| Lumi's H5P Editor is a standalone application that lets you view, edit and create H5P. |                                    |   |  |  |  |
|                                                                                        | OPEN EXISTING H5P + CREATE NEW H5P |   |  |  |  |

7. Choose Image Hotspots (first click on Get and Install).

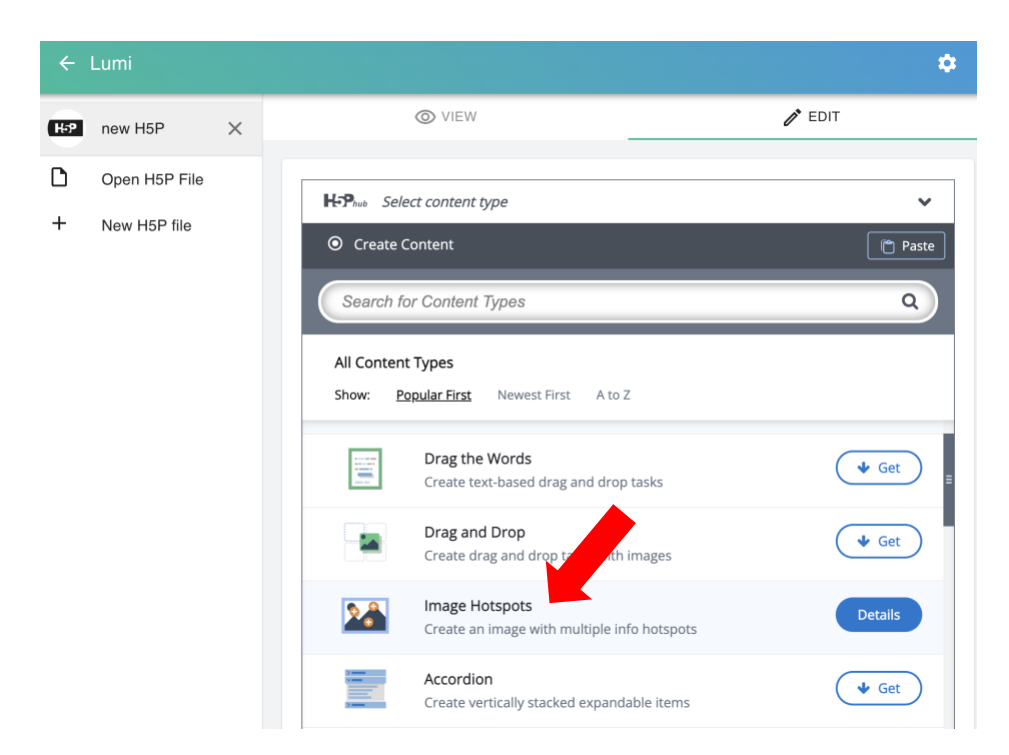

8. Check the <u>tutorial video</u> on how to create your interactive poster.

|               | Lumi                          |  |                                                                                                    |            | *              |
|---------------|-------------------------------|--|----------------------------------------------------------------------------------------------------|------------|----------------|
| H-P new H5P X |                               |  | © VIEW                                                                                                    | 🖋 EDIT     |                |
| D<br>+        | Open H5P File<br>New H5P file |  | H-Phot Image Hotspots  Title Tutorial Example Image Hotspots Title Metadata Used for searching, reports and copyright information Background image Mage shown on background. Alternative text for background image If the browser can't load the image this text will be disp technologies. | E Copy C P | aste & Replace |

9. To save your poster in the .h5p format, click on File -> Save as.

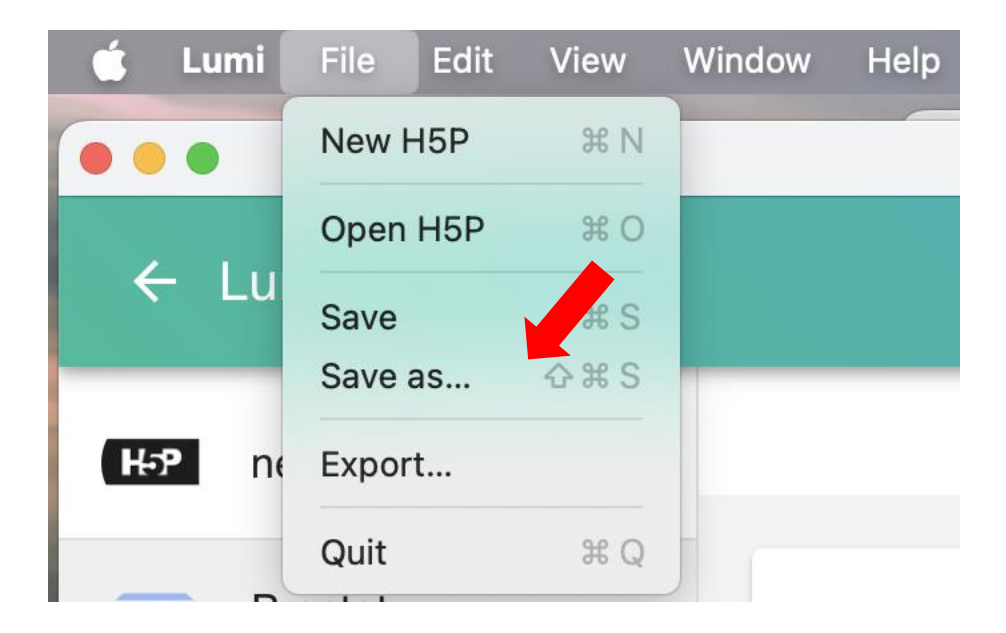

10. Important: Once your poster is ready, create a compressed folder (.zip) and send the poster by email in **.zip format only** (otherwise, Outlook may convert .h5p files into an unreadable format).